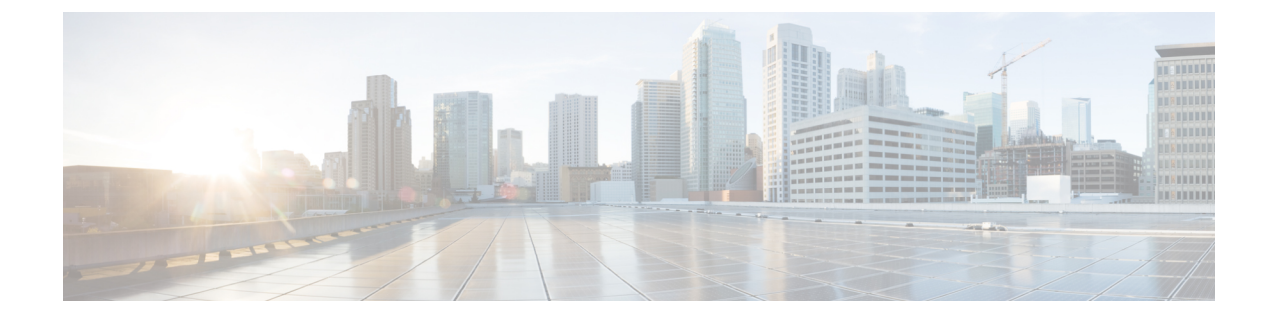

## アップグレード後の作業

展開のアップグレード後に、この章にリストされているタスクを実行します。

• アップグレード後の作業, 1 ページ

## アップグレード後の作業

Cisco ISE リリース 2.3 以降では、すべてのネットワーク アクセス ポリシーとポリシー セットを 置き換える、新しい拡張された[ポリシーセット (Policy Sets)]ページが提供されます。以前のリ リースからリリース 2.3 以降にアップグレードすると、すべてのネットワーク アクセス ポリシー の設定 (認証および承認の条件、ルール、ポリシー、プロファイル、および例外を含む)が ISE GUI の新しい [ポリシーセット (Policy Sets)]領域に移行されます。変更に関する詳細について は、『Release Notes for Cisco Identity Services Engine, Release 2.3』の「Upgrade Considerations and Requirements」の項を参照してください。

次のタスクの詳細については、『Cisco Identity Services Engine Administrator Guide』を参照してください。

| タスクの説明                                                                                                    | 追加情報/『Cisco ISE Administrator Guide』の関<br>連セクションのリンク |
|----------------------------------------------------------------------------------------------------|------------------------------------------------------|
| VMware 仮想マシンのゲストオペレーティング<br>システムが Red Hat Enterprise Linux (RHEL) 7<br>に設定され、ネットワークアダプタが E1000ま<br>たは VMXNET3 に設定されていることを確認し<br>ます。                                |                                                      |
| <ul> <li>(注) ESXi 5.x サーバ (5.1 U2 以上) でリ<br/>リース 2.3 にアップグレードする場合<br/>は、RHEL 7 をゲスト OS として選択<br/>する前に、VMware ハードウェアバー<br/>ジョンを9 にアップグレードする必<br/>要があります。</li> </ul> |                                                      |

| タスクの説明                                                                                                    | 追加情報/『Cisco ISE Administrator Guide』の関<br>連セクションのリンク |
|----------------------------------------------------------------------------------------------------|------------------------------------------------------|
| アップグレード後、Cisco ISE 管理者ポータルに<br>アクセスする前に、ブラウザのキャッシュをク<br>リアしていることを確認し、ブラウザを閉じ<br>て、新しいブラウザセッションを開きます。サ<br>ポート対象のブラウザは次のとおりです。                                                                                                    |                                                      |
| • Mozilla Firefox バージョン :                                                                                                    |                                                      |
| ° 52.1.2 ESR                                                                                                    |                                                      |
| °53.0.3以上                                                                                                    |                                                      |
| • Google Chrome の最新バージョン<br>• Microsoft Internet Explorer 10.x および 11.x                                                                                                    |                                                      |
| <ul> <li>リリース 2.3 へのアップグレード後、[ゲスト<br/>ポータル (Guest Portals)]および [ゲストタイ<br/>プ (Guest Types)]ページは最初は空のように<br/>表示されます。この問題は、使用されなかった<br/>か、まだアクティブになっている、リリース</li> <li>1.2 で作成された最初のログインからのゲスト<br/>タイプのアカウントがある場合に発生します。<br/>アップグレード後、システムが初期化される<br/>と、これらのアカウントは移行に時間がかかり<br/>ます。</li> <li>一定時間後 (1.2 で作成した「最初のログイン<br/>からの」ゲストアカウントの数による)、デー<br/>タが正常に移行されたら、[ゲスト ポータル<br/>(Guest Portals)]および[ゲストタイプ (Guest<br/>Types)]ページを更新して情報を表示できま<br/>す。</li> <li>これらのアカウントが不要になった場合は、ス<br/>ポンサーポータルから手動で削除することがで<br/>きます。</li> </ul> |                                                      |

ſ

| タスクの説明 | 追加情報/『Cisco ISE Administrator Guide』の関<br>連セクションのリンク |
|--------|------------------------------------------------------|
|        | 外部 ID ソースとしての Active Directory の設定                   |

| タスクの説明                                                                                                    | 追加情報/『Cisco ISE Administrator Guide』の関<br>連セクションのリンク |
|----------------------------------------------------------------------------------------------------|------------------------------------------------------|
| 外部アイデンティティソースとして使用してい<br>る Active Directory との接続が失われた場合は、<br>Active Directory とすべての Cisco ISE ノードを<br>再度結合します。再結合した後に、外部アイデ<br>ンティティソースのコールフローを実行して、<br>確実に接続します。                                                                                                    |                                                      |
| <ul> <li>アップグレード後に、Active Directory管理<br/>者アカウントを使用して Cisco ISE ユーザ<br/>インターフェイスにログインした場合、<br/>アップグレード時に Active Directory の結<br/>合が失われるため、ログインが失敗しま<br/>す。Cisco ISE にログインし、Active<br/>Directory と結合するには、内部管理者アカ<br/>ウントを使用する必要があります。</li> </ul>                                                                                                    |                                                      |
| <ul> <li>アップグレード前に Cisco ISE への管理ア<br/>クセスに対して証明書ベースの認証をイ<br/>ネーブルにしていて([管理<br/>(Administration)]&gt;[管理者アクセス<br/>(Admin Access)])、Active Directory を<br/>アイデンティティ ソースとして使用して<br/>いる場合、アップグレード時に Active<br/>Directory 結合が失われるため、アップグ<br/>レード後に ISE ログインページを起動で<br/>きません。この問題が発生した場合、次の<br/>コマンドを使用して、Cisco ISE CLIから、<br/>セーフモードで ISE アプリケーションを<br/>起動します。</li> </ul> |                                                      |
| application start ise safe                                                                                                    |                                                      |
| このコマンドにより、Cisco ISE ノードは<br>セーフ モードで起動します。次の作業を<br>実行します。                                                                                                    |                                                      |
| <ol> <li>内部管理者アカウントを使用してCisco<br/>ISE ユーザインターフェイスにログイ<br/>ンします。</li> <li>パスワードを忘れた場合または管理者<br/>アカウントがロックされている場合は、</li> <li>管理者パスワードをリセットする方法<br/>について、『Cisco Identity Services<br/>Engine Hardware Installation Guide Cisco<br/>Identity Services Engine Hardware</li> </ol>                                                                                          |                                                      |

| タスクの説明                                                                                                    | 追加情報/『Cisco ISE Administrator Guide』の関<br>連セクションのリンク |
|----------------------------------------------------------------------------------------------------|------------------------------------------------------|
| <b>Installation Guide』</b> を参照してください。                                                                                                    |                                                      |
| 2 Cisco ISE と Active Directory を結合します。                                                                                                    |                                                      |
| DNSサーバに分散配置されているすべてのCisco<br>ISEノードに対して逆引きDNSルックアップが<br>設定されていることを確認します。そうしない<br>と、アップグレード後に配置関連の問題が発生<br>する可能性があります。                                                                                    |                                                      |
| 脅威中心型NAC (TC-NAC) サービスを有効に<br>している場合は、アップグレード後に、TC-NAC<br>アダプタが機能しない可能性があります。ISE<br>GUIの[脅威中心型NAC (Threat-Centric NAC)]<br>ページからアダプタを再起動する必要がありま<br>す。アダプタを再起動するには、アダプタを選<br>択して[再起動 (Restart)]をクリックします。 |                                                      |
| プライマリ管理ノードから Cisco ISE CA 証明書<br>およびキーのバックアップを取得し、セカンダ<br>リ管理ノードで復元します。これにより、PAN<br>に障害が発生し、セカンダリ管理ノードをプラ<br>イマリ管理ノードに昇格する場合に、セカンダ<br>リ管理ノードが外部 PKI ルート CA または下位<br>CA として動作するようになります。                   | Cisco ISE CA 証明書およびキーのバックアップ<br>と復元                  |

| タスクの説明                                                                                                    | 追加情報/『Cisco ISE Administrator Guide』の関<br>連セクションのリンク |
|----------------------------------------------------------------------------------------------------|------------------------------------------------------|
| 分散展開をアップグレードした後に、次の両方<br>の条件が満たされた場合は、プライマリ管理<br>ノードのルート CA 証明書は信頼できる証明書<br>ストアに追加されません。                                                                                                    | PAN および PSN でのルート CA および下位 CA<br>の生成                 |
| <ul> <li>・セカンダリ管理ノード(古い展開のプライマリ管理ノード)は新しい展開でプライマリ管理ノードに昇格されている</li> </ul>                                                                                                    |                                                      |
| <ul> <li>セッションサービスはセカンダリノード</li> <li>でディセーブルになっている</li> </ul>                                                                                                    |                                                      |
| これにより、次のエラーで認証が失敗する可能<br>性があります。                                                                                                    |                                                      |
| • Unknown CA in chain during a BYOD flow                                                                                                    |                                                      |
| • OCSP unknown error during a BYOD flow                                                                                                    |                                                      |
| これらのメッセージは、失敗した認証の [ライ<br>ブログ(Live Logs)] ページの [詳細(More<br>Details)] リンクをクリックすると表示されま<br>す。                                                                                                    |                                                      |
| 回避策として、展開をアップグレードし、新し<br>い展開でプライマリ管理ノードになるようにセ<br>カンダリ管理ノードをプロモートした後に、管<br>理者ポータルから新しい ISE ルート CA 証明書<br>チェーンを作成します([管理(Administration)]<br>> [証明書(Certificates)] > [証明書署名要求<br>(Certificate Signing Requests)]>[ISE ルート CA |                                                      |
| 証明書チェーンの置換(Replace ISE Root CA certificate chain)] の順に選択)。                                                                                                    |                                                      |

| タスクの説明                                                                                                    | 追加情報/『Cisco ISE Administrator Guide』の関<br>連セクションのリンク |
|----------------------------------------------------------------------------------------------------|------------------------------------------------------|
| Cisco ISE は、シスコ以外の一部のネットワーク<br>アクセス デバイス (NAD) をサポートしてい<br>ます。                                                                                                    | Cisco ISE でのサードパーティ ネットワーク ア<br>クセス デバイスのサポート        |
| リリース 2.0 以前にシスコ以外の NAD を展開<br>し、それらを使用するようにポリシールールや<br>RADIUS ディクショナリを作成した場合、これ<br>らは通常どおりに機能し続けます。                                                                              |                                                      |
| リリース 2.0 以降のリリースでは、MAB、<br>dot1x、認可変更(CoA)、URL リダイレクト<br>(ゲスト、フロー、ポスチャなどへのフローを<br>可能にする)などのさまざまな機能をサポート<br>できるように、シスコ以外のデバイスに適用で<br>きる事前定義されたネットワーク デバイスプ<br>ロファイルがいくつか用意されています。 |                                                      |
| ネットワーク デバイス プロファイルを表示す<br>るには、管理者用ポータルから、[管理<br>(Administration)]>[ネットワーク リソース<br>(Network Resources)]>[ネットワーク デバイ<br>スプロファイル (Network Device Profile)]の<br>順に選択します。             |                                                      |
| ネットワークデバイスプロファイルをNADに<br>適用するには、次の手順を実行します。                                                                                                    |                                                      |
| <ol> <li>[管理 (Administration)]&gt;[ネットワーク リ<br/>ソース (Network Resources)]&gt;[ネットワー<br/>クデバイス (Network Devices)]の順に選択<br/>します。</li> </ol>                                         |                                                      |
| <b>2</b> NAD を編集して、適切なプロファイルを選<br>択します。                                                                                                    |                                                      |
| NAD の一覧をエクスポートし、プロファイル<br>を追加、NAD を再インポートすることによっ<br>て、簡単にネットワーク デバイス プロファイ<br>ルを多くの NAD に同時に適用できます。                                                                              |                                                      |
| 外部アイデンティティ ソースとして RSA<br>SecurID サーバを使用する場合は、RSA のノー<br>ド秘密をリセットします。                                                                                                    | RSA ノード秘密リセット                                        |

| タスクの説明                                                                                                    | 追加情報/『Cisco ISE Administrator Guide』の関<br>連セクションのリンク                                                                                                    |
|----------------------------------------------------------------------------------------------------|----------------------------------------------------------------------------------------------------|
| ポスチャサービスをイネーブルにした場合は、<br>アップグレード後にプライマリ管理ノードから<br>ポスチャの更新を実行します。                                                          | Cisco ISE へのポスチャ更新のダウンロード                                                                                                    |
| SNMPの設定で、手動で[元のポリシーサービスノード (Originating Policy Services Node)]の<br>値を設定した場合、この設定はアップグレード<br>中に失われます。この値を再設定する必要があ<br>ります。 | 「Network Device Definition Settings」の「SNMP<br>Settings」を参照してください。                                                                                                    |
| アップグレード後にプロファイラフィードサー<br>ビス更新して、最新OUIがインストールされて<br>いるようにします。                                                              | <ul> <li>Cisco ISE 管理者用ポータルから:</li> <li>1 [管理(Administration)]&gt;[フィードサービス(FeedService)]&gt;[プロファイラ(Profiler)]の順に選択します。プロファイラフィードサービスが有効にされていることを確認します。</li> <li>2 [今すぐ更新(Update Now)]をクリックします。</li> </ul> |

| タスクの説明 | 追加情報/『Cisco ISE Administrator Guide』の関<br>連セクションのリンク |
|--------|------------------------------------------------------|
|        |                                                      |

| タスクの説明                                                                                                    | 追加情報/『Cisco ISE Administrator Guide』の関<br>連セクションのリンク |
|----------------------------------------------------------------------------------------------------|------------------------------------------------------|
| アップグレード後に Cisco Temporal Agent を設<br>定するには、次のいずれかのアップデートを実<br>行します。                                                                                                    |                                                      |
| ・オンライン更新                                                                                                    |                                                      |
| <ol> <li>[ポリシー (Policy)]&gt;[ポリシー要素<br/>(Policy Elements)]&gt;[結果 (Results)]</li> <li>[クライアント プロビジョニング<br/>(Client Provisioning)]&gt;[リソース<br/>(Resources)]を選択して、クライアン<br/>トプロビジョニングリソースを設定し<br/>ます。</li> </ol> |                                                      |
| <b>2</b> [追加(Add)] をクリックします。                                                                                                    |                                                      |
| <b>3</b> [Cisco サイトからのエージェント リ<br>ソース(Agent Resources From Cisco<br>Site)] を選択します。                                                                                                    |                                                      |
| <ul> <li>4 [リモート リソースのダウンロード<br/>(Download Remote Resources)]ウィン<br/>ドウで、Cisco Temporal Agent リソース<br/>を選択します。</li> </ul>                                                                                       |                                                      |
| 5 [保存 (Save)]をクリックして、ダウ<br>ンロードしたリソースが[リソース<br>(Resources)]ページに表示されている<br>ことを確認します。                                                                                                    |                                                      |
| • オフライン更新                                                                                                    |                                                      |
| <ol> <li>[ポリシー (Policy)]&gt;[ポリシー要素<br/>(Policy Elements)]&gt;[結果 (Results)]</li> <li>[クライアントプロビジョニング<br/>(Client Provisioning)]&gt;[リソース<br/>(Resources)]を選択して、クライアン<br/>トプロビジョニングリソースを設定し<br/>ます。</li> </ol>  |                                                      |
| <b>2</b> [追加(Add)] をクリックします。                                                                                                    |                                                      |
| <ul> <li>3 [ローカルディスクからのエージェント<br/>リソース (Agent Resources from Local<br/>Disk)]を選択します。</li> </ul>                                                                                                    |                                                      |
| 4 [カテゴリ(Category)] ドロップダウン                                                                                                    |                                                      |

ſ

| タスクの説明                                                                                                    | 追加情報/『Cisco ISE Administrator Guide』の関<br>連セクションのリンク |
|----------------------------------------------------------------------------------------------------|------------------------------------------------------|
| から、[シスコが提供するパッケージ<br>(Cisco Provided Packages)] を選択しま<br>す。                                                                                                    |                                                      |
| クライアント プロビジョニング ポリシーで使<br>用されているネイティブのサプリカント プロ<br>ファイルをチェックして、ワイヤレス SSID が<br>正しいことを確認します。iOSデバイスの場合、<br>接続対象ネットワークが非表示の場合は、[iOS<br>の設定(iOS Settings)] エリアで [ターゲット<br>ネットワーク非表示時にイネーブルにする<br>(Enable if target network is hidden)] チェック<br>ボックスをオンにします。 |                                                      |

| タスクの説明 | 追加情報/『Cisco ISE Administrator Guide』の関<br>連セクションのリンク |
|--------|------------------------------------------------------|
|        |                                                      |

| タスクの説明                                                                                                    | 追加情報/『Cisco ISE Administrator Guide』の関<br>連セクションのリンク |
|----------------------------------------------------------------------------------------------------|------------------------------------------------------|
| Cisco ISE リリース 2.3 は、次の暗号方式をサ<br>ポートしています。TLS バージョン 1.0、1.1 お<br>よび 1.2 がサポートされます。                                                                                                    |                                                      |
| EAP-TLS、PEAP、EAP-FAST、EAP-TTLS の場合:                                                                                                    |                                                      |
| • ECDHE-RSA-AES256-GCM-SHA384                                                                                                    |                                                      |
| • ECDHE-RSA-AES128-GCM-SHA256                                                                                                    |                                                      |
| • ECDHE-RSA-AES256-SHA384                                                                                                    |                                                      |
| • ECDHE-RSA-AES128-SHA256                                                                                                    |                                                      |
| • ECDHE-RSA-AES256-SHA                                                                                                    |                                                      |
| • ECDHE-RSA-AES128-SHA                                                                                                    |                                                      |
| • AES256-SHA256                                                                                                    |                                                      |
| • AES128-SHA256                                                                                                    |                                                      |
| • AES256-SHA                                                                                                    |                                                      |
| • AES128-SHA                                                                                                    |                                                      |
| • DES-CBC3-SHA                                                                                                    |                                                      |
| [弱い暗号方式を EAP に許可する(Allow weak ciphers for EAP)] チェックボックスをオンにすると、次の暗号方式がサポートされます。                                                                                                    |                                                      |
| • RC4-SHA                                                                                                    |                                                      |
| • RC4-MD5                                                                                                    |                                                      |
| EAP-FAST 匿名プロビジョニングの場合:                                                                                                    |                                                      |
| ADH_WITH_AES_128_SHA                                                                                                    |                                                      |
| <ul> <li>(注) これらの廃止予定の暗号方式を Cisco<br/>ISE に対する認証に使用する古い IP<br/>フォンなどのレガシー デバイスがあ<br/>る場合、これらのデバイスは従来の暗<br/>号方式を使用するため、認証は失敗し<br/>ます。Cisco ISE がそのようなレガシー<br/>デバイスを認証できるようにするに<br/>は、リリース 2.2 にアップグレードし<br/>た後、次のように許可されているプロ<br/>トコルの設定を更新してください。</li> </ul> |                                                      |

| タスクの説明                                                                                                    | 追加情報/『Cisco ISE Administrator Guide』の関<br>連セクションのリンク                                |
|----------------------------------------------------------------------------------------------------|-------------------------------------------------------------------------------------|
| <ul> <li>(Policy)]&gt;[ポリシー要素(Policy Elements)]&gt;[認証         <ul> <li>(Authentication)]&gt;[許可されているプロトコル(Allowed Protocols)]</li> <li>を選択します。</li> </ul> </li> </ul> |                                                                                     |
| <ol> <li>許可されているプロトコルサービスを編集し、[弱い暗号方式をEAP<br/>に許可する(Allow weak ciphers for<br/>EAP)]チェックボックスをオンにします。</li> </ol>                                                        |                                                                                     |
| <b>3</b> [送信 (Submit)]をクリックしま<br>す。                                                                                                    |                                                                                     |
| サポートされている暗号スイートの完全なリス<br>トについては、『Cisco Identity Services Engine<br>Network Component Compatibility, Release 2.2』を<br>参照してください。                                         |                                                                                     |
| 電子メール設定、お気に入りレポート、データ<br>削除設定を再設定します。                                                                                                    | 『Cisco ISE Administrator Guide』の「Monitoring<br>and Troubleshooting section」を参照してくださ |
| 必要とする特定のアラームのしきい値または<br>フィルタを確認します。すべてのアラームは、<br>アップグレード後にデフォルトでイネーブルに<br>なります。                                                                                        | v o                                                                                 |
| 必要に応じてレポートをカスタマイズします。<br>古い展開でレポートをカスタマイズした場合<br>は、加えた変更が、アップグレードプロセスに<br>よって上書きされます。                                                                                  |                                                                                     |

| タスクの説明                                                                                                    | 追加情報/『Cisco ISE Administrator Guide』の関<br>連セクションのリンク                             |
|----------------------------------------------------------------------------------------------------|----------------------------------------------------------------------------------|
| RSA キーを使用して SFTP リポジトリを作成し<br>た場合、セカンダリ管理ノードをそれ以降のリ<br>リースにアップグレードすると、RSA キーはプ<br>ライマリ管理ノードから生成されるため、SFTP<br>リポジトリはアクセス不能になります。 | 詳細については、『Cisco ISE Administrator<br>Guide』の「Create Repositories」の項を参照して<br>ください。 |
| アップグレード後、SFTP リポジトリにアクセ<br>スするには、次のいずれかを実行します。                                                                                  |                                                                                  |
| <ul> <li>新しいプライマリ管理ノードからRSAキー<br/>を再生成します。</li> </ul>                                                                           |                                                                                  |
| <ul> <li>アップグレード後、新しいセカンダリ管理<br/>ノードをプライマリ管理ノードに昇格させ<br/>ます。</li> </ul>                                                         |                                                                                  |
| 次のコマンドを次の順序で実行して、システム                                                                                                    | —                                                                                |
| の Cisco TrustSec 対応レイヤー $3 インターフェ$                                                                                              |                                                                                  |
| コスにホリシーをタリンロードする必要があります。                                                                                                    |                                                                                  |
| 1 no cts role-based enforcement                                                                                                 |                                                                                  |
| 2 cts role-based enforcement                                                                                                    |                                                                                  |